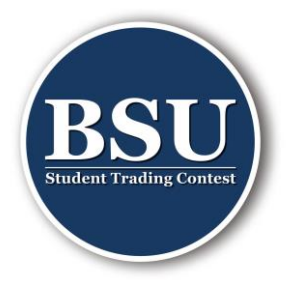

# Erste Schritte auf UMushroom

## Anmeldung

1. Melde dich an auf UMushroom.

UMushroom

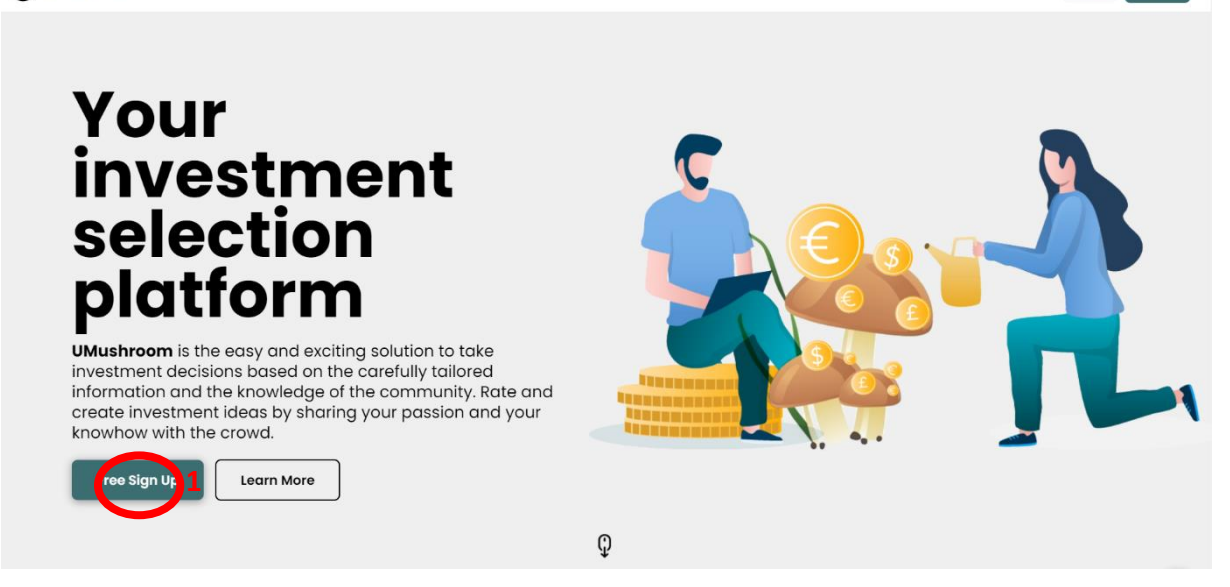

- 2. Du erhälst eine E-Mail mit einem Verifizierungscode, gib ihn ein, wenn du dazu angefordert wirst.
- 3. Du wirst dann auf die Homepage von Umushroom wertegeleitet.

### Der Gruppe BSU - Student Trading Contest beitreten

4. Du kannst jetzt die BSU Page durch den Link <u>BSU - Student Trading Contest 2022</u> <u>UMushroom</u> beitreten or mit dem QR-code. Wir werden dich so schnell wie möglich in die Gruppe aufnehmen und dann wird dein Name auf der BSU Page erscheinen.

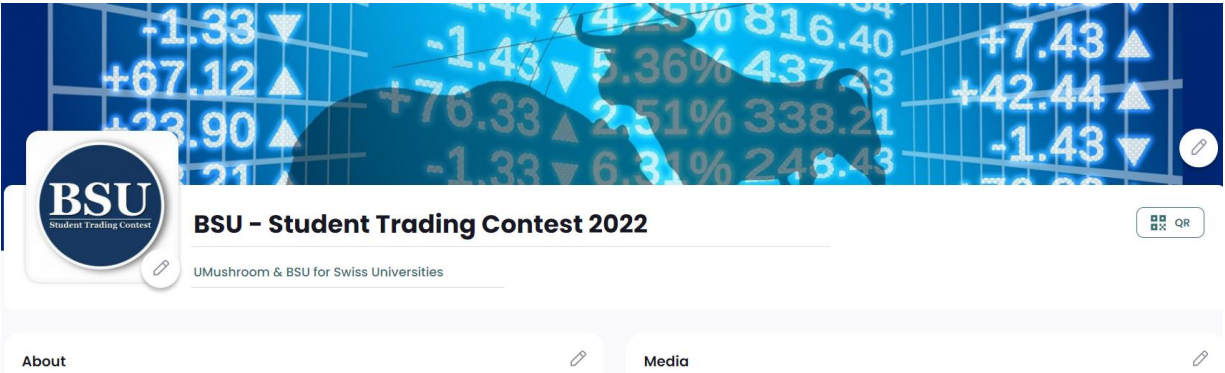

The BSU Trading Contest is about maximizing your portfolio's value in the period from 21.03.2022 until 06.05.2022. You have the opportunity to win a mazing prizes. 2 ways to win a prize : 1) Have the best weekly performance – one prize will be given away each week for the most profitable trader 2) Be in the top 3 at the closing ceremony – win high value prizes by being among the best 3 performers. Have fun and don't forget to read the rules of the game.

| Media     | Ø                             |
|-----------|-------------------------------|
| UMushroom | Realement des Student Tradina |

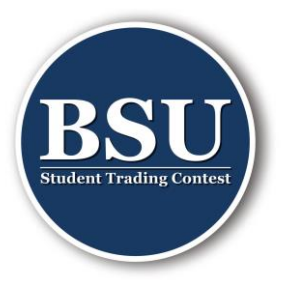

## Erstellung deines Portfolios und Änderung des Profils

5. Du kannst dein erstes Portfolio erstellen. Um das zu tun, musst du auf "My Profile" gehen.

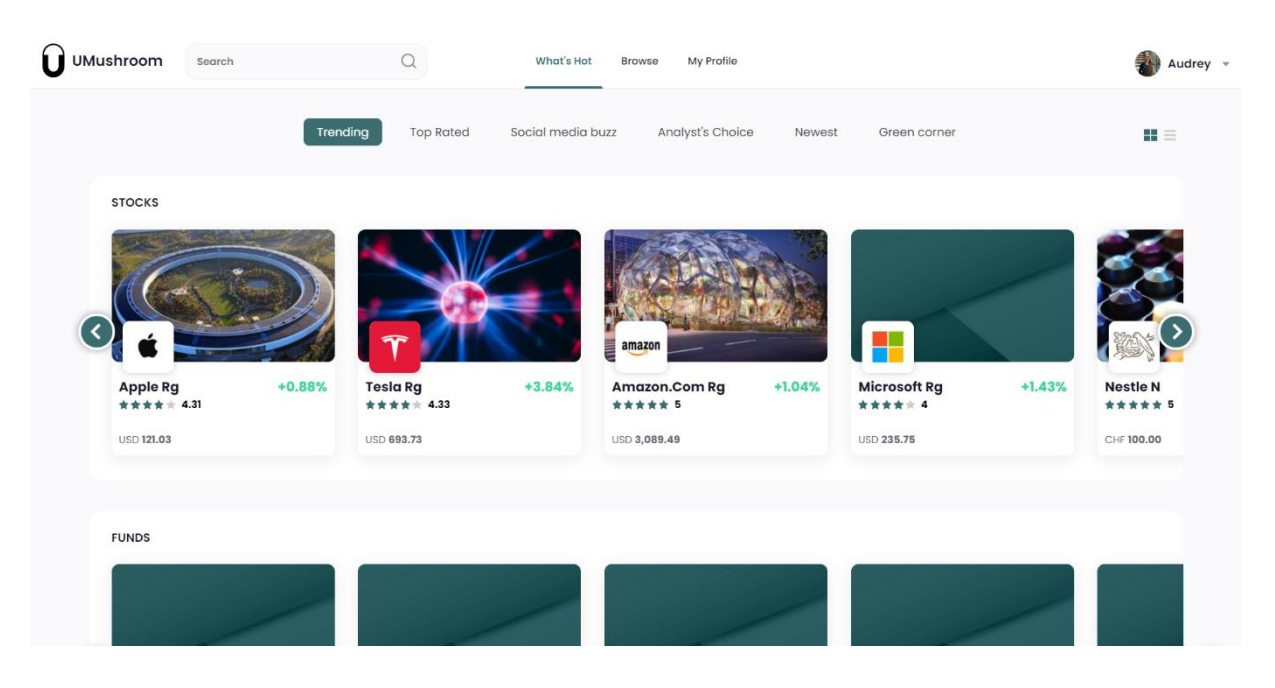

6. Auf deinem Profil kannst du ein Foto von dir hinzufügen und das Hintergrundbild anpassen. Achtung, es ist wichtig, nur lizenzfreie Bilder zu verwenden!

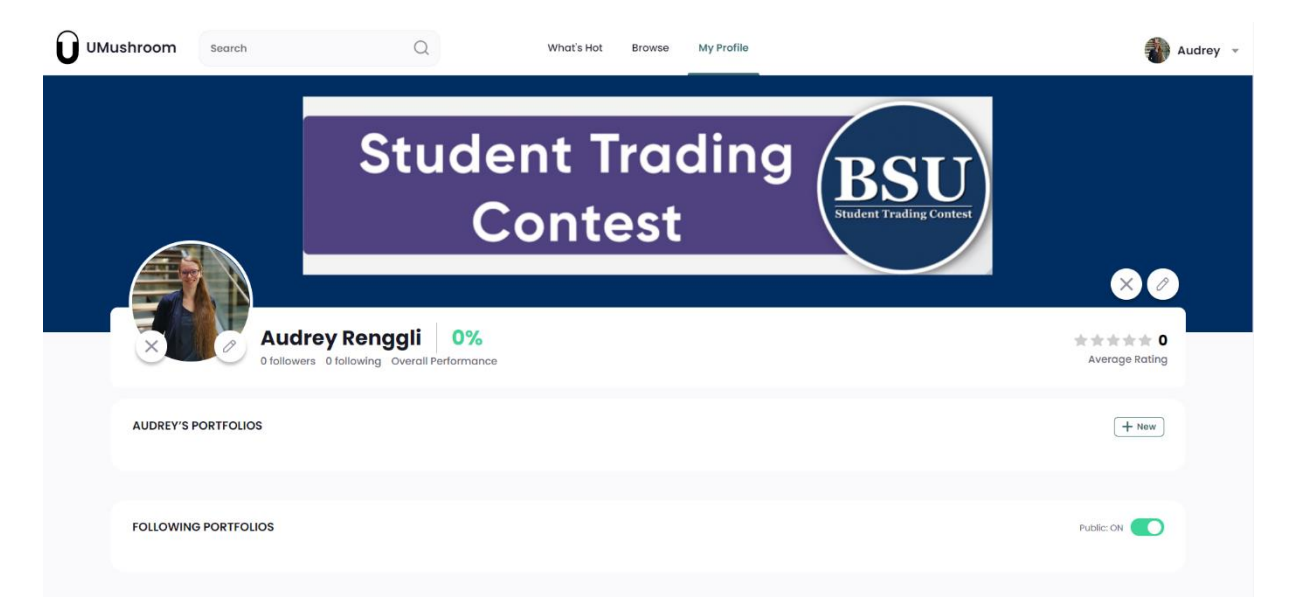

7. Dann kannst du dein erstes Portfolio erstellen.

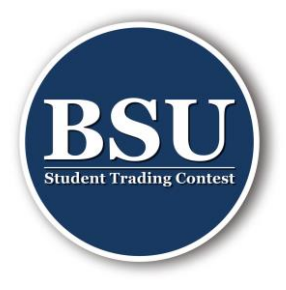

8. Um am Student Trading Contest teilzunehmen, musst du ein Portfolio von 100'000 CHF erstellen. Achtung, standardmässig ist die Währung USD, du musst in CHF umwandeln.

| UMushroom Search                              | Q What's Hot Browse My Profile                              | 🚺 Audrey 👻            |
|-----------------------------------------------|-------------------------------------------------------------|-----------------------|
| St                                            | Define portfolio capital ×                                  | SU<br>Trading Contest |
| Audrey Rengg<br>Of followers @ following Over | CHF - 100,000 +                                             | Average Rating        |
| AUDREY'S PORTFOLIOS                           | 8 This will represent 100% of your portfolio capital weight | ( + New )             |
| FOLLOWING PORTFOLIOS                          | Continue                                                    | Public: ON            |

9. Dann kannst du einen Namen (a) für dein Portfolio wählen und ein Foto (b) hinzufügen und deine Investitionsstrategie (c) beschreiben und Stichwörter (d) hinzufügen, wenn du möchtest.

|             | Search                  | Q                                                                                             | What's Hot Bro                                                        | owse My Profile                                                             |                                                      | A 🚯                         | Audrey - |
|-------------|-------------------------|-----------------------------------------------------------------------------------------------|-----------------------------------------------------------------------|-----------------------------------------------------------------------------|------------------------------------------------------|-----------------------------|----------|
|             |                         | A<br>My portfolio<br>Portfolio by Audrey Renggli -<br>Ted renew of Prios.coo -<br>Ted keyword | 0.00% (0.00<br>CHF = 0 Followera - Publi<br>Invested Capital: CHF 0 - | 0% today))<br>ic + Privacy Setting = Publisi<br>Uninvested Cash: CHF 100.00 | hed 14 Mar 2021<br>10 (100.00% Weight) + Change cash | ★★★★ 0.00<br>Overall rating |          |
|             | ~                       | _                                                                                             | No investmer                                                          | Dents in portfolio                                                          | _                                                    |                             |          |
|             |                         |                                                                                               | Add inv                                                               | vestment                                                                    |                                                      |                             |          |
| ost somethi | ng about your portfolio |                                                                                               |                                                                       | Description                                                                 |                                                      | Edit                        |          |
| wha         | t's on your mind?       |                                                                                               | Post                                                                  | Destauran                                                                   |                                                      |                             |          |

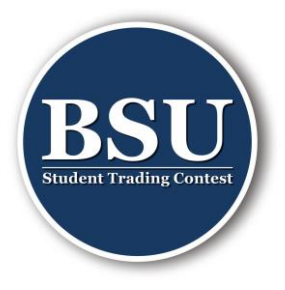

10. Sobald du in der BSU - Student Trading Contest 22 bist, kannst du dein Portfolio zur Gruppe hinzufügen. Dann wird dein Portfolio auch auf der BSU Page erscheinen.

|              | Search               | Q                                               | What's Hot               | Browse My | y Profile | 🐌 A(                  | udrey - |
|--------------|----------------------|-------------------------------------------------|--------------------------|-----------|-----------|-----------------------|---------|
|              | Audre<br>O followers | y Renggli 0%<br>0 following Overall Performance | 20                       |           |           | × 0<br>Average Rating |         |
| AUDREY'S     | PORTFOLIOS           | _                                               |                          |           |           | + New                 |         |
|              |                      | +                                               | -                        |           |           |                       |         |
| My port      | folio1 0.0           | 0% New Portfolio                                |                          |           |           |                       |         |
| Portfolio by | Audrey Renggli       | ···                                             |                          |           |           |                       |         |
| FOLLOWIN     | G PORTFOLIOS         | Eait Portfolio Delete Portfolio Add to group Bt | SU - Student Trading Con | test 21   |           | Public: ON            | 6       |

#### **Eine Investition tätigen**

11. Du kannst jetzt Trades machen. Um Titels zu suchen, kannst du entweder nach dem Namen der Firma suchen (z.B. "Nestle" keine Akzente verwenden) oder nach ISIN suchen (z.B. "CH0038863350"). Wenn du zehn Nestle Aktien zu deinem Portfolio willst, dann musst du auf "Add To Portfolio" gehen.

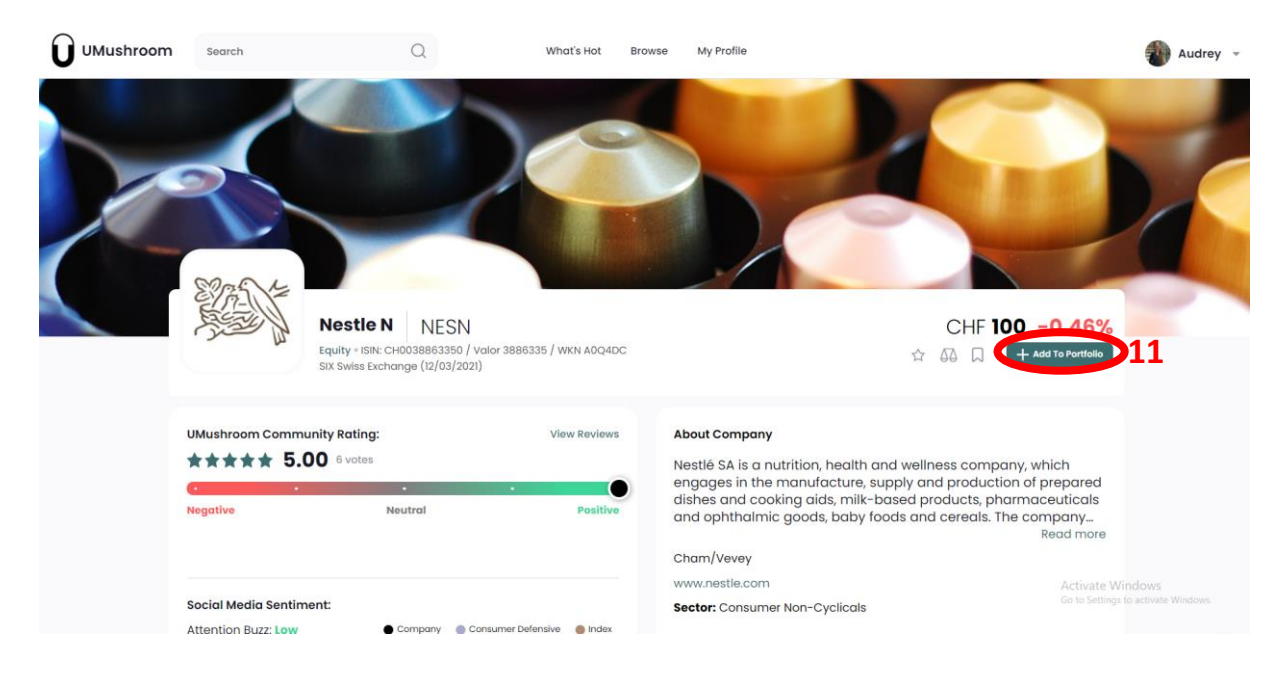

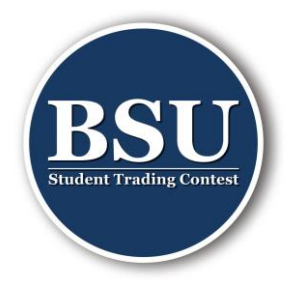

12. Du wählst dann die Anzahl der Aktionen (a), die du haben möchtest, und fügst sie deinem Portfolio (b) hinzu.

| Add Nestle N × Add to existing portfolio Create New Portfolio                                                                  | UMushroom Search                       | Q. What's H                                               | ot Browse My Profile           | Audrey 👻                                                                                                    |
|----------------------------------------------------------------------------------------------------|----------------------------------------|-----------------------------------------------------------|--------------------------------|----------------------------------------------------------------------------------------------------|
| Add to existing portfolio Create New Portfolio                                                                                 |                                        | Add Nestle N                                              | ×                              |                                                                                                    |
|                                                                                                    |                                        | Add to existing portfo                                    | lio Create New Portfolio       |                                                                                                    |
| Portfolio:                                                                                                    |                                        | Portfolio:                                                |                                |                                                                                                    |
| My portfolio 1                                                                                                    |                                        | My portfolio 1                                            | *                              |                                                                                                    |
| Available cash: CHF 99,221.40 (99.22% weight)                                                                                  |                                        | Available cash: CHF 99,221.4                              | 0 (99.22% weight)              |                                                                                                    |
| Number of shares: Market price:                                                                                                | 87251/=                                | Number of shares:                                         | Market price:                  |                                                                                                    |
| CHF 100 -0.46%                                                                                                    | William .                              | Nestle N                                                  | CHF 100                        | CHF 100 -0.46%                                                                                                |
| Equity + ISIN: CHO<br>SIX Swiss Exchang Estimated amount: Weight: \$\phi & \begin{tabular}{lllllllllllllllllllllllllllllllllll |                                        | Equity = ISIN: CH0<br>SIX Swiss Exchanç Estimated amount: | Weight:                        | ☆ 🕢 🔍 🕂 Add To Portfolio                                                                                      |
| CHF 1,000.00 1.00%                                                                                                    |                                        | CHF 1,000.00                                              | 1.00%                          |                                                                                                    |
| UMushroom Community Rating:                                                                                                    | UMushroom Commu                        | nity Rating:                                              | b                              |                                                                                                    |
| **** 5.00 6 votes                                                                                                    | **** 5.0                               | 0 6 votes                                                 |                                | d wellness company, which                                                                                     |
| Add     pply and production of prepared       Negative     Neu       Negative     Neu       Read more                          | C· · · · · · · · · · · · · · · · · · · | Neu                                                       | Add                            | ppy ana production of prepared<br>ased products, pharmaceuticals<br>ods and cereals. The company<br>Read more |
| Cham/Vevey                                                                                                    |                                        |                                                           | Cham/Vevey                     |                                                                                                    |
| www.nestle.com Activate Windows                                                                                                |                                        |                                                           | www.nestle.com                 | Accionete Wirminem                                                                                            |
| Social Media Sentiment: Sector: Consumer Non-Cyclicals                                                                         | Social Media Sentime                   | nt:                                                       | Sector: Consumer Non-Cyclicals |                                                                                                    |

- 13. Nach dem Hinzufügen zu deinem Portfolio wirst du dein Portfolio mit den Titeln sehen, die du hast.
- 14. Du kannst auch unter "What's Hot" oder "Browse" nach Investitionen suchen, die du tätigen möchtest.
- 15. Die Kauf- und Verkaufspreise sind die Schlusspreise des vorigen Tages. Es gibt keine Transaktionsgebühren oder Dividenden, wie dieses Spiel virtuell ist.

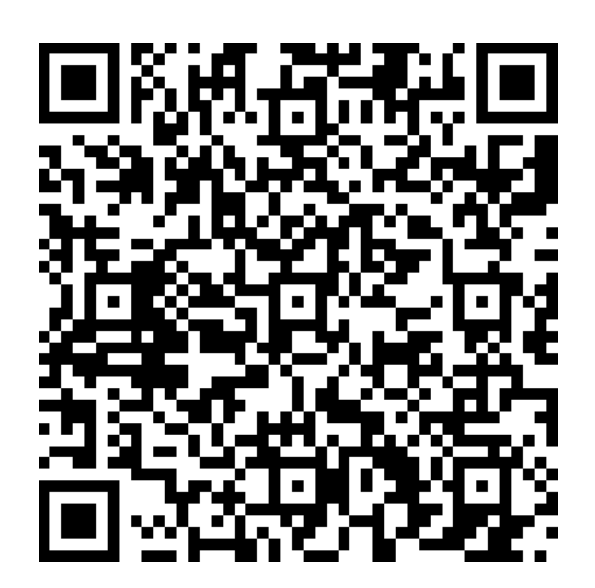